## Minor Work Permit Initial Log-In Procedure

- 1. The first time a school or district logs-in to the new Minor Work Permit System (MWPS), you will need to use the original UserID and password from the old MWPS. Those usernames were all uniformly created to include, the initials of the school/district and the IRN number of the same, e.g. OCH9999999. The passwords were all randomly created to include a series of capital letters and numbers, e.g. 1ZTAA1N3.
- 2. You will use that original UserID and password in the boxes highlighted below:

| Words Doumits                                                                                                    |                                                                                                    |
|----------------------------------------------------------------------------------------------------|----------------------------------------------------------------------------------------------------|
| work Permits                                                                                                    |                                                                                                    |
| Pre-Application Forms - Student (M                                                                                                    | vlinor), Employer, and School Use                                                                                                    |
| To obtain a minor work permit, stude<br>parents or legal guardian. Once this for<br>(student, employer, or school personn<br>printed out for those minors that are r | nts/minors should use a pre-application form to gather the necessary information and approvals from their potential employer and from their<br>orm is filled out completely, signed, it is then taken to the minor's school where a permit is issued based on the information on the form. Anyon<br>lel), may print a copy of the pre-application form to begin the process of obtaining a work permit. In addition, the Physician's Certificate can be<br>equired to take a physical for employment purposes. |
| If you have questions about the proce<br>for guidance.                                                                                                    | ss necessary to obtain a work permit, please see our FAQs. If you are still unsure of what steps you need to take, please contact your local school                                                                                                    |
| The forms are in PDF format.                                                                                                    |                                                                                                    |
| Work Permit Pre-Application Form                                                                                                    |                                                                                                    |
| Physician's Certificate                                                                                                    |                                                                                                    |
| Section for Filing Permits - School                                                                                                    | Use Only                                                                                                    |
| This section of the web page provides<br>work permits. Only duly authorized s<br>should see the next section below.                                                  | s legitimate school district representatives the ability to electronically create, view, or modify Age & Schooling Certificates for students desirin<br>chool representatives should be attempting to access the "Work Permits System". Students or employers wishing to begin the application proce                                                                                                    |
| To begin filing please login below.<br>Disclaimer: Intentional submission of                                                                                         | false or misleading information is strictly forbidden. Our data systems can and do record information regarding user activities.                                                                                                    |
|                                                                                                    | Login:                                                                                                    |
|                                                                                                    | User ID:                                                                                                    |
|                                                                                                    | Password                                                                                                    |

3. If your UserID and password are entered correctly, and your school is already registered in the system, you will be directed to a screen that will prompt you to create a new password and to finish the account set-up procedure. Note: If you were inactive in the old system your account information was not converted to the new system. Proceed to Step 4 if you were able to successfully log-in with your original UserID and password. If your UserID and password are incorrect, or if your account has not been registered (meaning you do not have a UserID or password that are active), you will get the following message:

| Login:    |                                                                         |
|-----------|-------------------------------------------------------------------------|
| User ID:  | 11111Test                                                               |
| Password: |                                                                         |
|           | Login Forgot Password?                                                  |
|           | Register School/School District                                         |
|           | ERROR: The UserID / Password that you provided was not found or Account |
|           | is Locked.                                                              |

If you receive this message, you may have incorrectly set-up your original account or your account may not be active in this new system. If this occurs, please send an email, including your UserID to: webmaster@wagehour.com.state.oh.us</u>. Once this email is received, you will be contacted via email with confirmation of your UserID and a link to reset your account. That email will be sent from noreply@com.state.oh.us and will look like this:

Simply click on the link in the email and you will be directed to a page that will prompt you to reset your password, enter your email address and answer 3 security questions. That screen will look like this:

| Now Deserved                 |                                                                                          |                                                                                          |
|------------------------------|------------------------------------------------------------------------------------------|------------------------------------------------------------------------------------------|
| NoTE                         |                                                                                          | 11                                                                                       |
| NOIE: password must be       | i minimum of 8 characters at least 1 lowercase letter, 1 uppercase letter, 1 number, and | d I special character $!(\underline{a}\#.5\underline{a}^{*+})$ ONL Y the special charact |
| listed above are valid. Ally | suier special characters will cause your password to be rejected.                        |                                                                                          |
| Confirm Password:            |                                                                                          |                                                                                          |
| Email Address:               |                                                                                          |                                                                                          |
| Secret Ouestion 1:           | Select A Secret Question                                                                 |                                                                                          |
| Answer 1.                    |                                                                                          |                                                                                          |
| zuiswei 1.                   |                                                                                          |                                                                                          |
| Secret Question 2:           | Select A Secret Question                                                                 |                                                                                          |
| Answer 2:                    |                                                                                          |                                                                                          |
| Secret Question 3:           | Select A Secret Question                                                                 |                                                                                          |
| Anower 3.                    |                                                                                          |                                                                                          |

You will then need to create a password that is at least 8 characters long and contains a capital letter, a lower-case letter, a number and a special symbol, e.g.  $!@#.$&+()_$ 

Once you have successfully completed this step, you will receive a confirmation in a pop-up that will prompt you to click "OK" to be redirected back to the log-in screen. That confirmation will look like this:

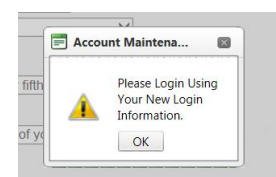

You will simply click on the "OK" box and be redirected to the original log-in page, where you will enter your original UserID and the password that you had just created. If you have entered everything correctly, you will now be into the new system and the screen will look like this:

| 🎢 Commerce- Minor Work Permits                                                                                                    | Log-Out<br>Home |
|----------------------------------------------------------------------------------------------------|-----------------|
| Search for a student. Add a new student. Issue a student's permit. Revoke a student's permit. Reissue a permit. Add a new employer. Permit Process |                 |
| Update password. Change secret questions. Correct school/district information.           Maintain Account                                          |                 |
|                                                                                                    |                 |
|                                                                                                    |                 |

Once on that page, you will click the "Permit Process" button to begin processing work permits.

4. If your UserID and password are entered correctly and you successfully gain initial access to the new system, you will see this screen:

| School District         New Password:         NOTE: password must be a minimum of 8 characters at least 1 lowercase letter, 1 number, and 1 special character !@#.\$&*+()_ONLY the special characters listed above are valid. Any other special characters will cause your password to be rejected.         Confirm Password:         Email Address:         Confirm Email:         Sceret Question 1:      Select A Secret Question                                                                                                    | n Com                                     | nerce- Minor Work P                                   | ermits                                            | Log-Out<br>Home                                  |
|----------------------------------------------------------------------------------------------------|-------------------------------------------|-------------------------------------------------------|---------------------------------------------------|--------------------------------------------------|
| New Password:   NOTE: password must be a minimum of 8 characters at least 1 lowercase letter, 1 uppercase letter, 1 number, and 1 special character 1@#\$&*+()_ONLY the special characters listed above are valid. Any other special characters will cause your password to be rejected.   Confirm Password:   Email Address:   Confirm Email:   Secret Question 1:   -Select A Secret Question   Answer 1:   Secret Question 2:   -Select A Secret Question   Answer 2:   Secret Question 3:   -Select A Secret Question   Answer 3:   Reset   Submit | School District                           |                                                       | v                                                 |                                                  |
| Listed above are valid. Any other special characters will cause your password to be rejected.   Confirm Password:     Email Address:   Confirm Email:   Secret Question 1:      -Select A Secret Question                                                                                                    | New Password:<br>NOTE: password must be a | minimum of 8 characters at least 1 lowercase lette    | r, 1 uppercase letter, 1 number, and 1 special ch | aracter !@#.\$&*+()_ ONLY the special characters |
| Email Address:   Confirm Email:   Confirm Email:   Secret Question 1:   -Select A Secret Question   Answer 1:   Secret Question 2:   -Select A Secret Question   Answer 2:   Secret Question 3:   Secret Question 3:   -Select A Secret Question   Answer 3:   Reset                                                                                                    | listed above are valid. Any               | ther special characters will cause your password to b | e rejected.                                       |                                                  |
| Email Address:   Confirm Email:   Secret Question 1:  Select A Secret Question   Answer 1:   Secret Question 2:  Select A Secret Question   Answer 2:   Secret Question 3:   Secret Question 3:  Select A Secret Question   Answer 3:   Reset   Submit                                                                                                    |                                           |                                                       |                                                   |                                                  |
| Confirm Email: Secret Question 1: -Select A Secret Question- Answer 1: Secret Question 2: -Select A Secret Question- Answer 2: Secret Question 3: -Select A Secret Question- Answer 3: Reset Submit                                                                                                    | Email Address:                            |                                                       |                                                   |                                                  |
| Secret Question 1:Select A Secret Question   Answer 1:                                                                                                    | Confirm Email:                            |                                                       |                                                   |                                                  |
| Answer 1:   Secret Question 2:  Select A Secret Question   Answer 2:   Secret Question 3:  Select A Secret Question   Answer 3:   Reset   Submit                                                                                                    | Secret Question 1:                        | Select A Secret Question                              | ×                                                 |                                                  |
| Secret Question 2:Select A Secret Question   Answer 2:                                                                                                    | Answer 1:                                 |                                                       |                                                   |                                                  |
| Answer 2:                                                                                                    | Secret Question 2:                        | Select A Secret Question                              | $\sim$                                            |                                                  |
| Secret Question 3:    Select A Secret Question       Answer 3:                                                                                                    | Answer 2:                                 |                                                       |                                                   |                                                  |
| Answer 3:<br>Reset Submit                                                                                                    | Secret Question 3:                        | Select A Secret Question                              | ~                                                 |                                                  |
| Reset Submit                                                                                                    | Answer 3:                                 |                                                       |                                                   |                                                  |
|                                                                                                    | Reset                                     | Submit                                                |                                                   |                                                  |

You will then need to create a password that is at least 8 characters long and contains a capital letter, a lower-case letter, a number and a special symbol, e.g. !@#.\$&+()\_

Once you have successfully completed this step, you will receive a confirmation in a pop-up that will prompt you to click "OK" to be redirected back to the log-in screen. That confirmation will look like this:

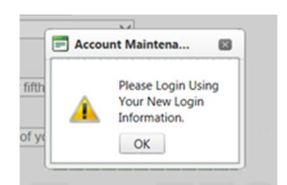

You will simply click on the "OK" box and be redirected to the original log-in page, where you will enter your original UserID and the password that you had just created. If you have entered everything correctly, you will now be into the new system and the screen will look like this:

|                                                                                                    |                                       | Home                                       |  |  |
|----------------------------------------------------------------------------------------------------|---------------------------------------|--------------------------------------------|--|--|
| Search for a student. Add a new student. Issue a student's permit. Revoke a student's permit. Reissue a permit. Add a new employer. |                                       |                                            |  |  |
|                                                                                                    |                                       |                                            |  |  |
|                                                                                                    |                                       |                                            |  |  |
|                                                                                                    |                                       |                                            |  |  |
|                                                                                                    | nit. Reissue a permit. Add a new empl | nit. Reissue a permit. Add a new employer. |  |  |

Once on that page, you will click the "Permit Process" button to begin processing work permits.